### **DEMANDE DE CONTRAT FORFAITAIRES**

## Les demandes se font uniquement en ligne RENDEZ-VOUS SUR WWW.PORTSAINTTROPEZ.COM

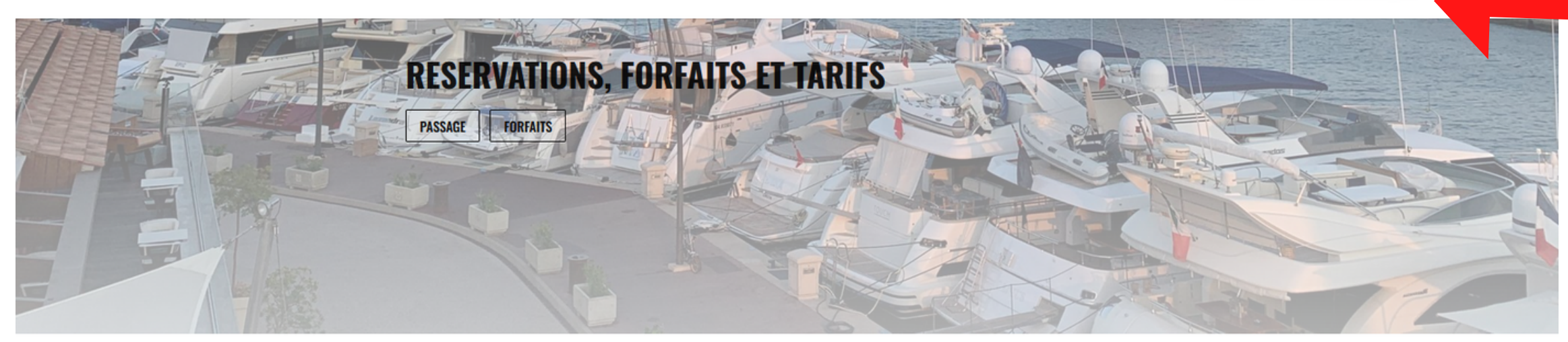

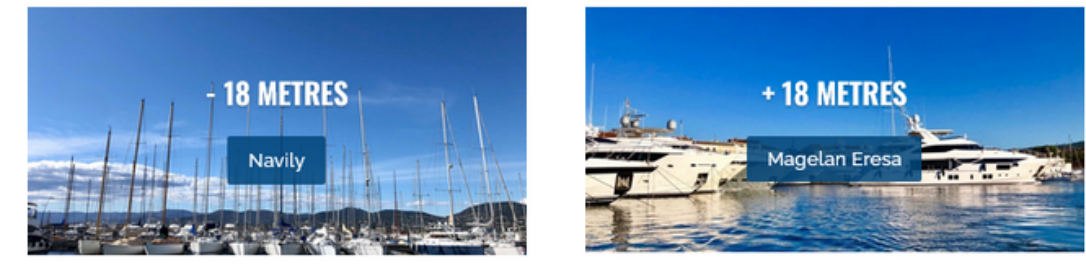

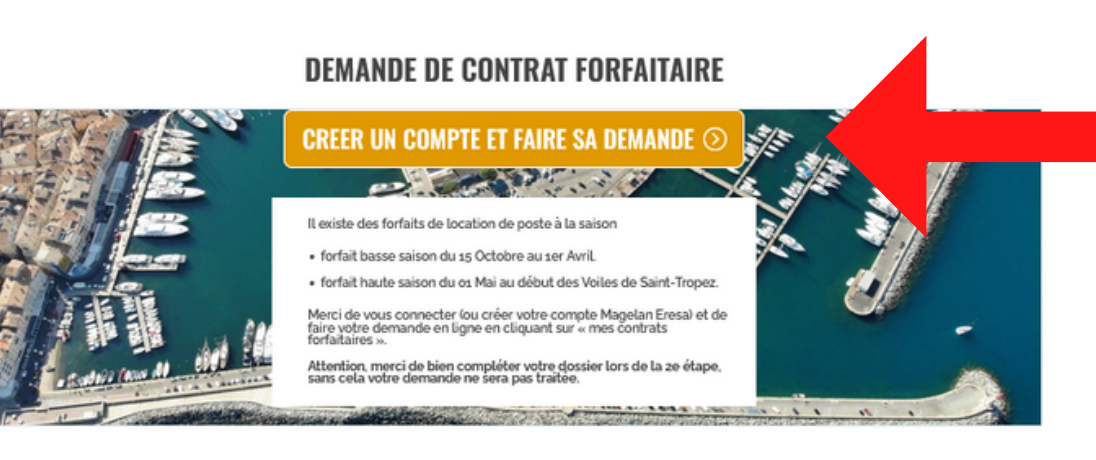

LE PORT V INFORMATIONS PRATIQUES V

# DEMANDE DE FORFAIT SUR MAGELAN ERESA depuis www.portsainttropez.com

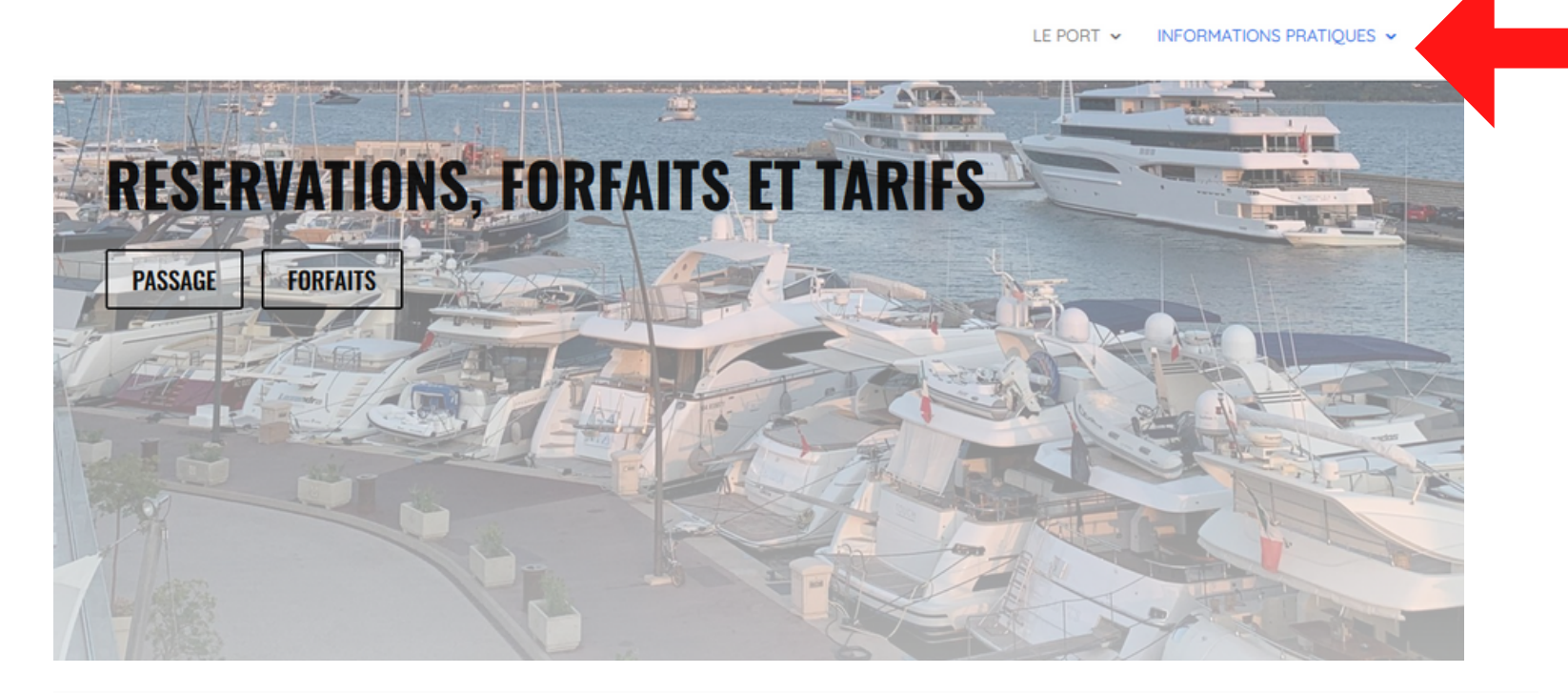

#### **DEMANDE DE CONTRAT FORFAITAIRE**

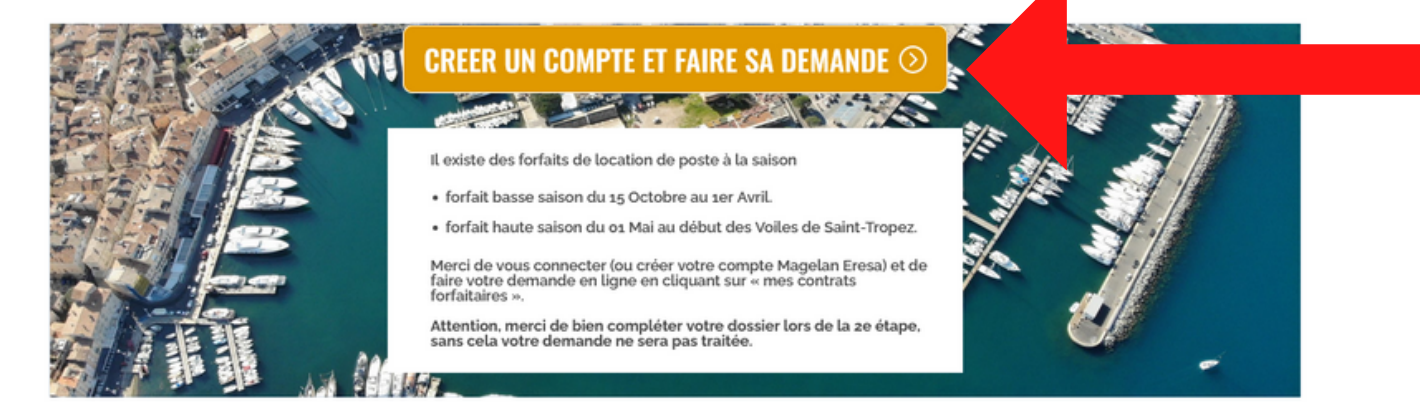

#### TARIFS PASSAGES ET FORFAITS

2022

### **1** ETAPE 1 :

Se rendre sur le siteweb du port www.portsainttropez.com -> Cliquer sur Info pratiques -> Descendre et cliquer sur "procédure en ligne" Le site va automatiquement vous rediriger sur Magelan Eresa

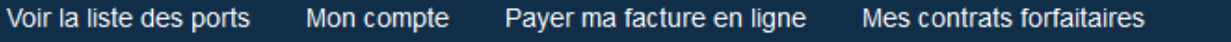

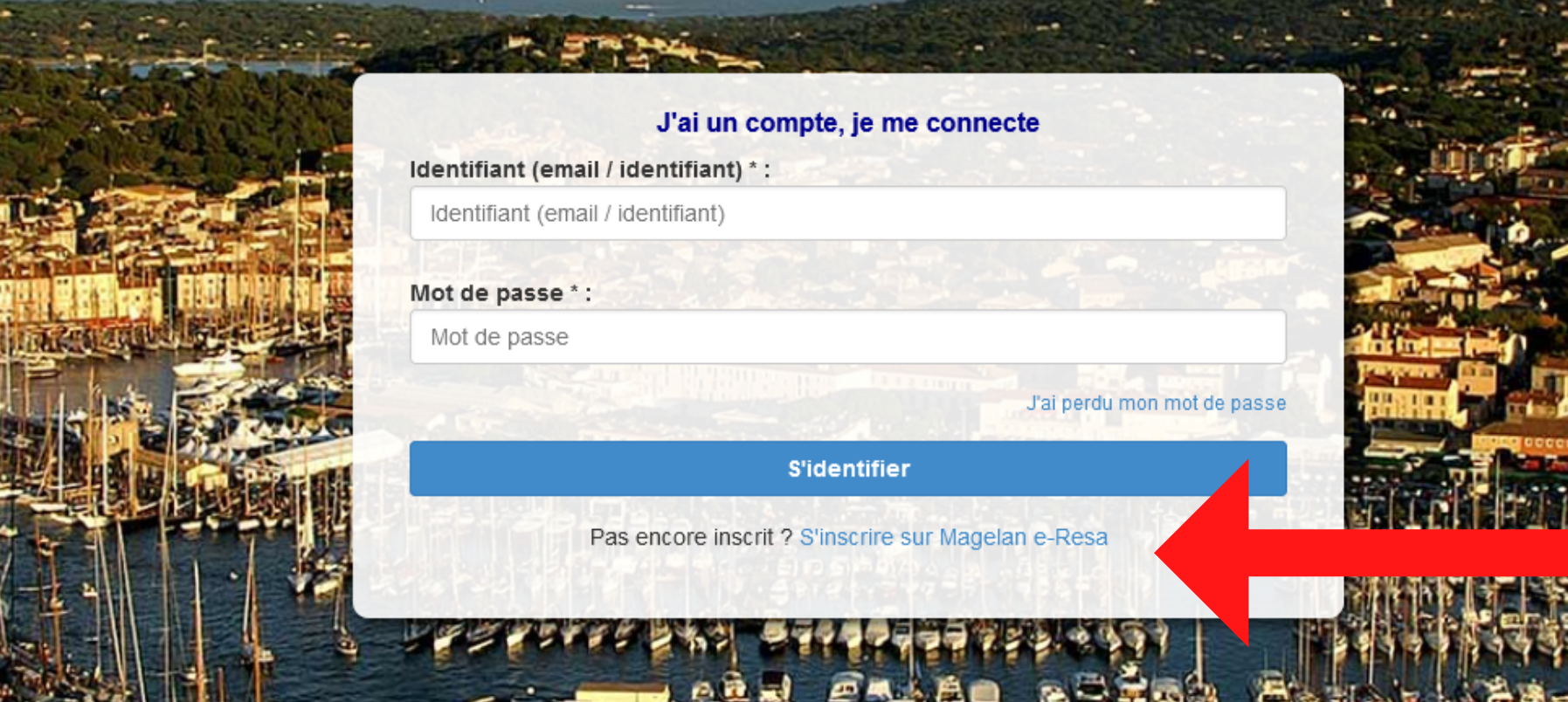

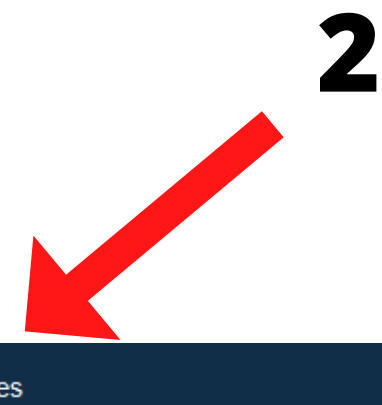

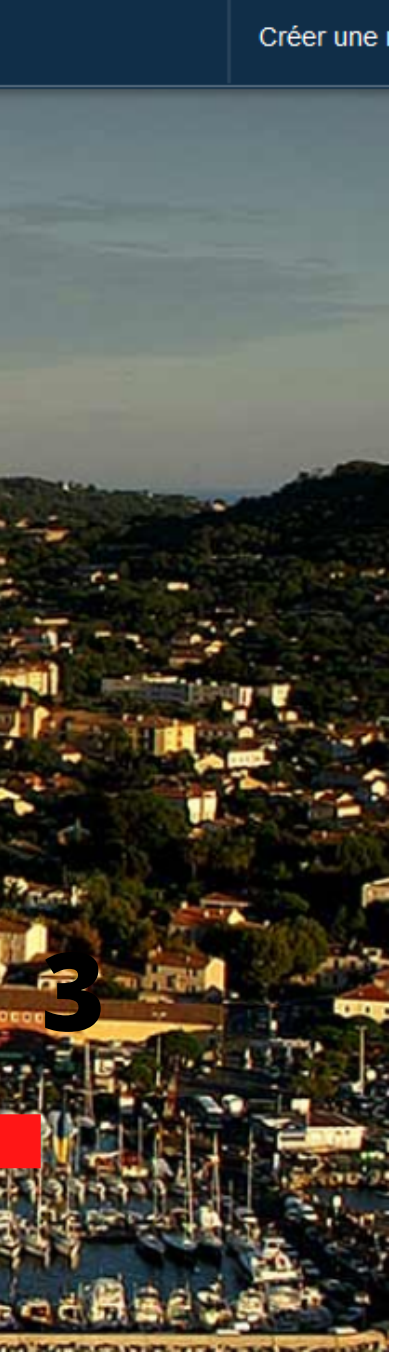

ETAPE 2 Cliquer sur "Mes contrats forfaitaires" pour être redirigé sur cette page

### ETAPE 3

Connectez vous si vous avez déjà un compte ou cliquez sur "s'inscrire sur Magelan e-Resa"

| L Mon compte                     | Mp                       |                           |                  |                 |                    |          |                     |
|----------------------------------|--------------------------|---------------------------|------------------|-----------------|--------------------|----------|---------------------|
| Mes bateaux                      | Nom :                    | TEST                      |                  | EIA             |                    |          |                     |
| Mes factures                     | Prénom :                 | test                      |                  | pas             |                    |          |                     |
| Mes réservations                 | Date de naissance :      | 1 ~                       | Janvier          | ~               | 1901               | ~        |                     |
| journalières                     | Adresse e-mail :         | port@ville-sainttropez.fr |                  |                 |                    |          | 1 - (               |
| Mes contrats<br>forfaitaires     | Confirmez votre e-mail : | port@ville-sainttropez.fr |                  | info            |                    |          |                     |
|                                  | Téléphone :              | 06000000                  |                  |                 |                    |          |                     |
| O Déconnexion                    | Adresse :                | 1 quai de l'epi           |                  |                 |                    |          |                     |
|                                  | Ville :                  | saint tropez              |                  | Code postal :   | 83990              |          |                     |
|                                  | Nouveau mot de passe :   | ••••••                    | Confirmer le     | mot de passe :  |                    |          |                     |
| L Mon compte                     | Mes bateaux              |                           | Etapes suivantes | : Compléter mor | Modifier           |          | 2                   |
|                                  |                          |                           |                  | _               |                    |          | 2-                  |
| Mes bateaux                      | Show 10 v entr           |                           | Sear             |                 | info               |          |                     |
| Mes factures                     | Nom du bateau            | Immatriculation           | Coque            | Pavillon        | Dimension          | Actions  |                     |
|                                  | LL                       | 1212                      | Monocoque        | France          | 41.2 x 3.59 x 1.8m | Réserver | Modifier            |
| Mes réservations<br>journalières | TEST                     | ABCDEFJK                  | Monocoque        | France          | 25 x 4 x 1.8m      | Réserver | Modifier            |
| Mes contrats forfaitaires        | Showing 1 to 2 of 2 en   | tries                     |                  | Pre             | evious 1 Next      |          |                     |
| Oéconnexion                      | Ajouter un nouv          | veau bateau               |                  | 2               |                    | Poursu   | livre ma réservatio |

APE 4 (si création d'un nouveau compte sinon (sez à l'étape 5)

Cliquer sur "Mon Compte" et saisir les ormations demandées puis "étapes suivantes"

"ajouter un nouveau bateau" et saisir les ormations demandées

on

| L Mon compte                            | Mes contrats N                                                                                                    | IAGELAN                                                                                                    |                                                                                                    |                                                                                                    |                                                                                                    |                                                                                                    | Nouvelle demande de                           |
|-----------------------------------------|----------------------------------------------------------------------------------------------------|----------------------------------------------------------------------------------------------------|----------------------------------------------------------------------------------------------------|----------------------------------------------------------------------------------------------------|----------------------------------------------------------------------------------------------------|----------------------------------------------------------------------------------------------------|-----------------------------------------------|
| Mes bateaux                             | Show 10 v ent                                                                                                    | ries                                                                                                    | Search:                                                                                                    |                                                                                                    |                                                                                                    | ]                                                                                                    |                                               |
| Mes réservations                        | N° Dossier                                                                                                    | Etat dossier                                                                                                    | Bateau                                                                                                    | Date début                                                                                                    | Date fin                                                                                                    | Actions                                                                                                    |                                               |
|                                         | C2022 000173                                                                                                    | EN ATTENTE                                                                                                    | TEST                                                                                                    | 15/10/2022                                                                                                    | 01/04/2023                                                                                                    | Complé                                                                                                    | éter votre dossier en cours                   |
| Mes factures                            | Spowing 1 to 1 of 1 en                                                                                                    | ntries                                                                                                    |                                                                                                    |                                                                                                    |                                                                                                    |                                                                                                    |                                               |
| Mes contrats<br>orfaitaires             |                                                                                                    |                                                                                                    |                                                                                                    |                                                                                                    | Previous 1                                                                                                    | Next                                                                                                    |                                               |
| Liste d'attente                         | Merci de lire ce m                                                                                                    | nessage attentiveme                                                                                                    | nt                                                                                                    |                                                                                                    |                                                                                                    |                                                                                                    |                                               |
|                                         | Dour repouveler v                                                                                                    | otre contrat annuel i                                                                                                    | morei do dór                                                                                                  | noser les nières né                                                                                                    | coccairoc à l'inc                                                                                                    | truction de votre                                                                                            | doccior on cliquant cur                       |
| Déconnexion                             | "Compléter votre<br>Dans le cas où l'une                                                                                                    | dossier en cours".<br>e des pièces serait reje                                                                                                    | tée, il vous s                                                                                                | era demandé d'en fo                                                                                                    | urnir une nouvelle                                                                                                    |                                                                                                    | uussiel, en uiquant sui                       |
| Déconnexion                             | https://sttropez.magelan-eresa.com                                                                                                    | dossier en cours".<br>e des pièces serait reje<br>n/utilisateur/renouvellement/id                                                                                 | /173571                                                                                                    | era demandé d'en fo                                                                                                    | urnir une nouvelle                                                                                                    | e.                                                                                                    | uossiei, en ciiquant sui                      |
| Déconnexion                             | Mon compte Payer ma facture                                                                                                    | dossier en cours".<br>e des pièces serait reje<br>n/utilisateur/renouvellement/id<br>e en ligne Mes contrats fo                                                   | /173571<br>orfaitaires                                                                                        | era demandé d'en fo                                                                                                    | urnir une nouvelle                                                                                                    | e.                                                                                                    | Déconnexion                                   |
| Déconnexion                             | "Compléter votre         Dans le cas où l'une         https://sttropez.magelan-eresa.com         Mon compte       Payer ma facture         L Mon compte                                                                                                    | dossier en cours".<br>e des pièces serait reje<br>n/utilisateur/renouvellement/id<br>e en ligne Mes contrats fo<br>Contrat annuel                                 | nerci de dep<br>etée, il vous so<br>/173571<br>orfaitaires<br>n° (état : <b>en</b>                            | era demandé d'en fo<br>n <b>attente</b> ) - (15/10/                                                                                                    | /2022 - 01/04/20                                                                                                    | 023)                                                                                                    | Déconnexion                                   |
| Déconnexion                             | Mon compte<br>Mon compte<br>Mon compte<br>Mon compte<br>Mon compte<br>Mon compte                                                                                                    | dossier en cours".<br>e des pièces serait reje<br>n/utilisateur/renouvellement/id<br>e en ligne Mes contrats fo<br><u>Contrat annuel</u><br>Ce dossier concerne v | nerci de dep<br>etée, il vous so<br>/173571<br>orfaitaires<br>n° (état : en<br>otre bateau TES1               | era demandé d'en fo<br>n <b>attente) - (15/10/</b><br><b>T</b> (25m x 4m x 1.8m)                                                                                                    | /2022 - 01/04/20                                                                                                    | 023)                                                                                                    | Déconnexion                                   |
| Déconnexion                             | Mon compte<br>Mon compte<br>Mon compte<br>Mon compte<br>Mon compte<br>Mon compte<br>Mon compte<br>Mon compte<br>Mon compte<br>Mon compte<br>Mon compte<br>Mon compte<br>Mon compte<br>Mon compte                                                                                                    | dossier en cours".<br>e des pièces serait reje<br>n/utilisateur/renouvellement/id<br>e en ligne Mes contrats fo<br><u>Contrat annuel</u><br>Ce dossier concerne v | nerci de dep<br>etée, il vous se<br>/173571<br>orfaitaires<br>n° (état : en<br>otre bateau TEST               | era demandé d'en fo<br>n <b>attente) - (15/10/</b><br><b>T</b> (25m x 4m x 1.8m)                                                                                                    | /2022 - 01/04/20                                                                                                    | 023)                                                                                                    | Déconnexion                                   |
| Déconnexion                             | Mon compte Payer ma facture Mon compte Mon compte Mon c | dossier en cours".<br>e des pièces serait reje<br>n/utilisateur/renouvellement/id<br>e en ligne Mes contrats fo<br><u>Contrat annuel</u><br>Ce dossier concerne v | etée, il vous so<br>/173571<br>orfaitaires<br>n° (état : en<br>otre bateau TEST<br>Merci de b                 | era demandé d'en fo<br>n attente) - (15/10/<br>T (25m x 4m x 1.8m)<br>Dien vouloir charger les<br>Tous les documents de                                                                                                    | documents suivant a<br>pivent être chargés et e                                                                                                    | 023)<br>afin de finaliser votre denvoyés un par un                                                           | Déconnexion                                   |
| Connexion                               | Mon compte<br>Mon compte<br>Mon compte<br>Mos bateaux<br>Mes factures<br>Mes factures                                                                                                    | dossier en cours".<br>e des pièces serait reje<br>n/utilisateur/renouvellement/id<br>e en ligne Mes contrats fo<br><u>Contrat annuel</u><br>Ce dossier concerne v | etée, il vous so<br>/173571<br>orfaitaires<br>n° (état : en<br>otre bateau TEST<br>Merci de b                 | era demandé d'en fo<br>era demandé d'en fo<br>n attente) - (15/10/<br>T (25m x 4m x 1.8m)<br>Dien vouloir charger les d<br>Tous les documents de<br>Sélectionnez le fichier sur                                                                      | vrnir une nouvelle<br>/2022 - 01/04/20<br>documents suivant a<br>pivent être chargés et e                                                                                                    | 023)<br>afin de finaliser votre denvoyés un par un<br>ton "Choisir un                                        | Déconnexion                                   |
| Connexion                               | Mon compte<br>Mon compte<br>Mon compte<br>Mon compte<br>Mes bateaux<br>Mes réservations<br>Mes factures<br>Mes contrats<br>annuels                                                                                                    | dossier en cours".<br>e des pièces serait reje<br>n/utilisateur/renouvellement/id<br>e en ligne Mes contrats fo<br><u>Contrat annuel</u><br>Ce dossier concerne v | etée, il vous so<br>/173571<br>orfaitaires<br>n° (état : en<br>otre bateau TES1<br>Merci de b                 | era demandé d'en fo<br>era demandé d'en fo<br>n attente) - (15/10/<br>T (25m x 4m x 1.8m)<br>Dien vouloir charger les<br>Tous les documents de<br>1. Sélectionnez le fichier sur<br>fichier")<br>2. Transmettez le fichier au                        | vrnir une nouvelle<br>/2022 - 01/04/20<br>documents suivant a<br>pivent être chargés et e<br>r votre ordinateur (bout<br>port (bouton "Enregistr                                                | 023)<br>afin de finaliser votre denvoyés un par un<br>ton "Choisir un<br>rer les documents")                 | Déconnexion                                   |
| Déconnexion                             | "Compléter votre<br>Dans le cas où l'une         https://sttropez.magelan-eresa.com         Mon compte         Mon compte         Mes bateaux         Mes réservations         Mes factures         Mes contrats<br>annuels         E Liste d'attente                                                                                                    | dossier en cours".<br>e des pièces serait reje<br>n/utilisateur/renouvellement/id<br>e en ligne Mes contrats fo<br><u>Contrat annuel</u><br>Ce dossier concerne v | nerci de dep<br>etée, il vous so<br>/173571<br>orfaitaires<br>n° (état : en<br>otre bateau TES1<br>Merci de b | era demandé d'en fo<br>era demandé d'en fo<br>n attente) - (15/10/<br>T (25m x 4m x 1.8m)<br>Dien vouloir charger les<br>Tous les documents de<br>1. Sélectionnez le fichier sur<br>fichier")<br>2. Transmettez le fichier au<br>Les fichiers envo   | vrnir une nouvelle<br>vrnir une nouvelle<br>v2022 - 01/04/20<br>documents suivant a<br>pivent être chargés et e<br>r votre ordinateur (bout<br>port (bouton "Enregistr<br>vyés ne doivent pas e | 023)<br>afin de finaliser votre denvoyés un par un<br>ton "Choisir un<br>rer les documents")<br>excéder 2Mo. | Déconnexion                                   |
| Déconnexion     Voir la liste des ports | Four renouvelet with "Compléter votre Dans le cas où l'une Dans le cas où l'une Mon compte Mon compte Mon compte Mes bateaux Mes réservations Mes factures Mes contrats annuels Elste d'attente                                                                                                    | dossier en cours".<br>e des pièces serait reje<br>n/utilisateur/renouvellement/id<br>e en ligne Mes contrats fo<br><u>Contrat annuel</u><br>Ce dossier concerne v | etée, il vous so<br>/173571<br>orfaitaires<br>n° (état : en<br>otre bateau TEST<br>Merci de b                 | era demandé d'en fo<br>era demandé d'en fo<br>n attente) - (15/10/<br>T (25m x 4m x 1.8m)<br>Dien vouloir charger les d<br>Tous les documents de<br>1. Sélectionnez le fichier sur<br>fichier")<br>2. Transmettez le fichier au<br>Les fichiers envo | documents suivant a<br>bivent être chargés et e<br>r votre ordinateur (bout<br>port (bouton "Enregistr<br>yés ne doivent pas e                                                                  | 023)<br>afin de finaliser votre denvoyés un par un<br>ton "Choisir un<br>rer les documents")<br>excéder 2Mo. | Déconnexion dossier : Enregistrer le document |

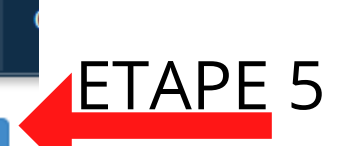

 1 - Cliquer sur "Mes contrats forfaitaires Puis sur "Nouvelle demande de contrat"
 2 - Choisir le contrat et bateau souhaité
 3 - informez dans les commentaires si vous faites parti d'une association (Société Nautique de Saint-Tropez, Association des plaisanciers etc.)
 Informez nous si la personne facturée

est différente du titulaire du contrat Également merci de nous envoyer contacts d'un gardien ou capitaine du bateau

ETAPE 6

ajouter l'acte de francisation et assurance

Puis sur "parcourir" et téléverser les

documents demandés afin de cliquer sur

"Enregistrer le document"

ATTENTION LE SYSTÈME N'ACCEPTE QU'UNE PAGE PAR FICHIER

# CONTRAT

La demande du client sera traitée dans les plus brefs délais et il recevra un e-mail ou il pourra se connecter sur son compte pour suivre le traitement de celle-ci. **Les dossiers incomplets ne seront pas traités.** 

Si le dossier reçoit une réponse favorable, le client pourra accéder et régler sa facture en ligne dès que celle-ci sera disponible.

Il recevra également à une date pré définie son contrat par e-mail (e-mail depuis ZEENDOC) pour signature électronique.

Nous recommandons au client de télécharger l'application "Port de Saint-Tropez" pour avoir accès aux actualités et informations météo.